## Instructivo de carga cursados/notas SYSACAD-WEB DOCENTES

- 1) Iniciar sesión en http://www.frbb.utn.edu.ar/sysacad/Logindocente.asp
- 2) Clickear sobre la opción Materias Dictadas y se obtendrá la siguiente imagen

| Mail | Aulas Reservadas Aspirantes 20 | 17 Horarios Instruct.<br>S                                 | web In:<br><b>ysaca</b>      | st. S<br>ad          | Subida .<br>We   | hrchivos<br>b Do       | Calendario                       | 2016 🔹 Estadísti            | cas Tribunales |  |
|------|--------------------------------|------------------------------------------------------------|------------------------------|----------------------|------------------|------------------------|----------------------------------|-----------------------------|----------------|--|
|      | Alumnos cursando A             | lgebra y Geometría<br>Aula 203 Anterior                    | Analític<br>- Bede<br>Horari | a (i<br>I Ra<br>ios: | Ing. E<br>odera, | léc (7-<br>Saul /      | 95-101) Cor<br>Aquilino          | nisión 99 en 2017           |                |  |
|      | Legajo                         | Alumno                                                     | P1                           | P2                   | R1 II            | I Fina                 | I Asist.                         | Cond.                       |                |  |
|      | 16738 Barrionuevo              | Ruben Edmundo                                              | 4                            | 4                    | 4                | 4.00                   | Regular                          | · · ·                       |                |  |
|      | 16736 Pade, Natali             | а                                                          | 6                            | 6                    | 6                | 6.00                   | Regular                          |                             |                |  |
|      | 16737 Passarella, (            | Carla Beatriz                                              | 2                            | 2                    | 2                | 2.00                   | Regular                          | Libre<br>Regular            |                |  |
|      |                                |                                                            | Graba                        | ar                   |                  |                        |                                  | Promoción TP<br>Ap. Directa |                |  |
|      |                                |                                                            | Volve                        | r                    |                  |                        |                                  |                             |                |  |
|      |                                |                                                            |                              |                      |                  |                        |                                  |                             |                |  |
|      | bservacion : : Si desea imprim | ir recuerde ajustar los                                    | s marge                      | nes                  | s de si          | brow                   | ser a cero (A                    | rchivo -> Configui          | rar Pagina)    |  |
|      | 11 de Abril 461 - Tel          | UTN - Universidad Tecnológi<br>0291 4555220 - Fax: 0291 45 | ca Naciona                   | P B                  | acultad R        | egional E<br>- Babía I | ahía Blanca<br>Blanca - Buenos J | lires - Amentina            |                |  |
|      | 11 00 2011 101 - 101           | 0201 4000220 -1 GX. 0201 4                                 | 00 0011-0                    | 50.0 M               | ODDULM           | - como                 | nunca - Duchos /                 | area - Argennina            |                |  |

Las opciones que se despliegan en la columna "Cond." Son

- Libre: el estudiante no aprobó el cursado del seminario
- Regular: el estudiante cursó el seminario
- Promoción TP: NO USAR
- Ap. Directa: Esta opción es la que se debe utilizar para los estudiantes que aprobaron el seminario y ya les corresponde tener su nota final.

## PASOS A SEGUIR

**1°) Trasladar el <u>cursado aprobado de un seminario</u>: es necesario en la columna <b>"Cond."** seleccionar la opción <u>"Regular</u>" haciendo click en la misma, en el caso de no aprobación del cursado se elige la opción <u>"Libre</u>".

2°) Registrar la aprobación de un examen final: con la opción "Ap. Directa" procederá de la siguiente manera:

- Editar la Columna **"Final"** y cargar la nota de aprobación del seminario (recordar que la nota de aprobación debe ser 7 o superior) para cada uno de los inscriptos.
- o Grabar.
- Editar la columna "Cond." y cargar la opción "Ap.Directa".
- o Grabar.
- Se deben completar ambas columnas para que se genera el acta de aprobación de los exámenes finales
- O IMPORTANTE: SOLO SE PERMITE EDITAR DE A UNA COLUMNA POR VEZ
- Cada vez que clickee sobre el botón "Grabar" se genera un código al pie de la página. Solamente es necesario enviar por correo el último que se haya generado
  Para hacer electivo los cambios a los alumnos marcados con la departamento de Alumnos o enviar un mall a El codo de seguridad es arre 105 R2X.
- o Una vez finalizado lo anterior enviar un correo con el código de seguridad a alumnos@frbb.utn.edu.ar
- Si las notas se cargaron correctamente y se generó un acta de examen se le comunicará por correo electrónico al remitente del código, que se encuentra a su disposición el acta de examen para ser firmada.